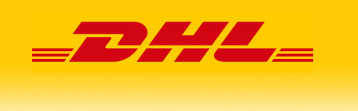

DHL24 import plików

Instrukcja obsługi

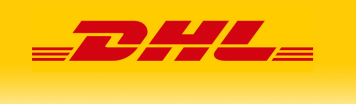

# Spis treści

| 1. | Informacje podstawowe              | . 3 |
|----|------------------------------------|-----|
| 2. | Ustawienia importu (Szablony)      | . 3 |
| 2  | 2.1. Dodanie szablonu              | . 3 |
| 2  | 2.2. Edycja szablonu               | . 5 |
| 3. | Import plików                      | . 5 |
| 4. | Historia importu                   | . 6 |
| 5. | Dane oczekujące                    | . 6 |
| 6. | Automatyczny import z serwera sFTP | . 7 |

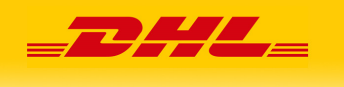

### 1. Informacje podstawowe

Niniejszy dokument opisuje zasady importu plików do systemu DHL24 dla Klientów, którzy chcieliby w oparciu o swoje systemy IT przygotowywać przesyłki przy wykorzystaniu importu danych z plików zewnętrznych.

Dokument przedstawia podstawowe wymagania i wszelkie odstępstwa od niego mogą spowodować błędy podczas importu danych.

Importowane dane muszę być zgodne z wymaganiami związanymi z formatowaniem danego pola oraz maksymalną ilością znaków.

DHL nie ponosi odpowiedzialności za jakość importowanych danych i wszelkie błędy z tym związane ponosi użytkownik systemu.

### 2. Ustawienia importu (Szablony)

Przed importem danych z plików należy utworzyć szablon pliku w tym celu należy w menu DHL24 wejść w zakładkę "Import danych" następnie "Ustawienia".

Użytkownik może dodać nieograniczoną ilość szablonów którymi może zarządzać z poziomu ustawień.

### 2.1. Dodanie szablonu

Aby dodać nowy szablon należy kliknąć przycisk "Dodaj szablon" w górnej części strony.

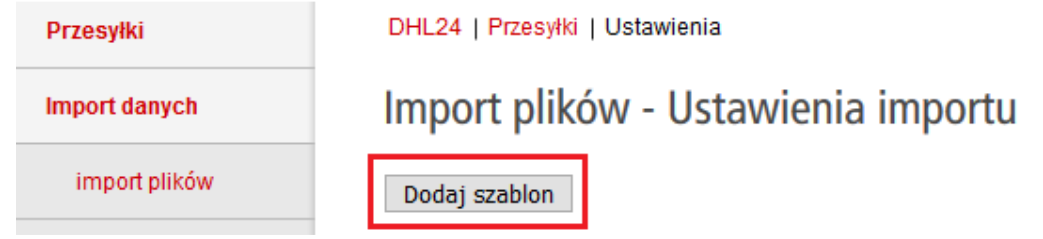

Kolejnym krokiem jest dodanie nazwy szablonu która będzie unikalna oraz wybrania typu importowanego pliku.

| Nazwa szablonu * | Test          |        |
|------------------|---------------|--------|
| Typ *            | wybierz       | $\sim$ |
|                  | wybierz       |        |
|                  | Plik CSV      |        |
|                  | Plik XLS      |        |
|                  | Plik eCas XML |        |

Plik CSV – plik o dowolnym rozszerzeniu z ustawionym rozdzielaczem/separatorem pól (separator jest konfigurowalny po wybraniu rodzaju pliku) Plik XLS – plik Excel z rozszerzeniem XLS lub XLSX Plik eCas XML – plik XML stonowany w programie DHL eCas

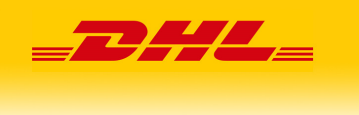

W dalszej części należy wskazać numery kolumn (kolumna po lewej stronie), w których znajdują się poszczególne dane, lub uzupełnić wartość która zawsze będzie dla każdej importowanej przesyłki stała (kolumna po prawej stronie).

Minimalnymi danymi jakie należy wskazać są:

- Kraj odbiorcy
- Nazwa odbiorcy
- Kod pocztowy odbiorcy
- Miasto odbiorcy
- Ulica odbiorcy
- Numer domu odbiorcy
- Numer SAP
- Metoda płatności
- Płatnik
- Zawartość
- Produkt
- Waga
- oraz przynajmniej jedno pole z sekcji:
  - DOCUMENT
  - CATEGORY1
  - CATEGORY2
  - CATEGORY3
  - o CATEGORY4
  - TOTAL\_OVER\_31KG
  - o PAL\_TO\_200KG
  - o PAL\_TO\_400KG
  - PAL\_TO\_600KG
  - PAL\_TO\_800KG
  - PAL\_TO\_1000KG

System posiada funkcję łączenia wartości z kilku kolumn poprzez zastosowanie znaku "+" w polu z numerem kolumny. Na przykład jeżeli imię odbiorcy jest w kolumnie 1 a nazwisko odbiorcy w kolumnie 2 należy w polu "Nazwa odbiorcy" należy wprowadzić wartość "1+2".

| DHL Parcel |                                     | =                                                                                  | <b>ZH</b> |  |
|------------|-------------------------------------|------------------------------------------------------------------------------------|-----------|--|
| 1+2        | Nazwa odbiorcy                      | Nazwa odbiorcy (maksymalnie 60<br>znaków)                                          |           |  |
| 3          | Kod pocztowy odbiorcy               | Kod pocztowy odbiorcy (maksymalnie 7<br>znaków)                                    |           |  |
| 4          | Miasto odbiorcy                     | Miasto odbiorcy (maksymalnie 17<br>znaków)                                         |           |  |
| 5          | Ulica odbiorcy                      | Ulica odbiorcy (maksymalnie 30<br>znaków)                                          |           |  |
| 6          | Numer domu odbiorcy                 | Numer domu (maksymalnie 10<br>znaków)                                              |           |  |
| 7          | Numer lokalu odbiorcy               | Numer lokalu (maksymalnie 10<br>znaków)                                            |           |  |
|            | Osoba kontaktowa odbiorcy           | Osoba kontaktowa odbiorcy<br>(maksymalnie 30 znaków)                               |           |  |
| 8          | Mail kontaktowy odbiorcy            | Mail kontaktowy (maksymalnie 100<br>znaków)                                        |           |  |
| 8          | Mail do powiadomień odbiorcy        | Mail na który zostanie wysłane<br>powiadomienie (maksymalnie 100<br>znaków)        |           |  |
| 9          | Telefon kontaktowy odbiorcy         | Telefon kontaktowy (maksymalnie 22<br>znaków)                                      |           |  |
| 9          | Telefony do powiadomień<br>odbiorcy | Nr. Telefonu na który ma zostać<br>wysłane powiadomienie (maksymalnie<br>9 znaków) |           |  |

### 2.2. Edycja szablonu

Użytkownik w każdej chwili może zmienić ustawienia istniejącego szablonu lub go usunąć i dodać kolejny. Wszystkie dodane szablonu są prezentowane w tabeli w ustawieniach.

| Nazwa szabionu | Format pliku  | Rozdzielacz |                |
|----------------|---------------|-------------|----------------|
| XML_03         | Plik eCas XML | -           | Edytuj<br>Usuń |
| XLS_04         | Plik XLS      | -           | Edytuj<br>Usuń |
| CSV_001        | Plik CSV      | ;           | Edytuj<br>Usuń |

### 3. Import plików

Po poprawnym ustawaniu szablonu użytkownik może przejść do importu plików w zakładce "import plików".

W pierwszym kroku należy wybrać typ importowanych danych (rodzaj pliku), następnie należy wskazać szablon który będzie zastosowany w imporcie.

W dalszym kroku należy wybrać jeden lub więcej plików oraz zaakceptować informacje związane z importem. (Opcjonalnie istnieje możliwość pomijania aby system pomijał pierwszy wiersz który zawiera nagłówki)

## Import danych

| Typ danych: *          | Plik z rozdzielaczem (np. TXT, CSV) | ~ |
|------------------------|-------------------------------------|---|
| Szablon:               | CSV_001                             | ~ |
| Plik:                  | Browse 001.csv                      |   |
| Plik zawiera nagłówek: |                                     |   |
| Akceptuję restrykcje:  |                                     |   |

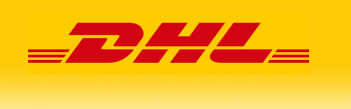

Użytkowni zostanie przeniesiony do historii importu w której znajdują się podstawowe informacje na temat importowanych plików i/lub błędów związanych z importem.

### 4. Historia importu

System DHL24 przechowuje historię importowanych plików wraz z podstawowymi informacjami związanymi z każdym plikiem.

Import plików - Historia importu

| llość wyświetlanych rekordów: 10 25 50 100 Wyświetlono rezultaty 1-10 z 700. |                     |         |         |            |                   |           |  |
|------------------------------------------------------------------------------|---------------------|---------|---------|------------|-------------------|-----------|--|
| Utworzony                                                                    | Plik                | Szablon | Procent | Status     | Źródło<br>importu | Komunikat |  |
| 2019-09-27<br>10:40:58                                                       | 1569573658_001.csv  | CSV_001 | 100%    | Zakończony | Plik CSV          |           |  |
| 2019-09-25<br>12:34:57                                                       | 1569407697_012.xlsx | XLS_04  | 100%    | Zakończony | Plik XLS          |           |  |

W przypadku błędów system podczas importu system w kolumnie "Komunikat" wyświetla komunikaty jakiego rodzaju błędy wystąpiły w pliku.

| 2019-09-25<br>12:22:33           | 569406953_AH_024.xml | XML_04 | 100% | Błąd | Plik eCas XML | Wyświetl |
|----------------------------------|----------------------|--------|------|------|---------------|----------|
| [0] - niepoprav<br>Brak numeru S | vne dane<br>AP       |        |      |      |               |          |

### 5. Dane oczekujące

Funkcjonalność importu danych przechowuje wszystkie zaimportowane dane w danych oczekujących. Przed utworzenie przesyłek należy zweryfikować poprawność zaimportowanych danych.

Import plików - Tymczasowa Tabela Wysyłek

| Odśwież dane Sprawdź dane Utwórz zaznaczone przesyłki Usuń |                             |                        |              |               |                         |                |                          |
|------------------------------------------------------------|-----------------------------|------------------------|--------------|---------------|-------------------------|----------------|--------------------------|
|                                                            | 🗌 pokaż tylko błędne rekord |                        |              |               |                         |                |                          |
|                                                            |                             |                        |              |               |                         | Wyświet        | ono rezultaty 1-11 z 11. |
|                                                            | Data<br>utworzenia          | Data<br>wygaśnięcia    | Kraj Nadawcy | Nazwa nadawcy | Kod pocztowy<br>nadawcy | Miasto nadawcy | Ulica nadawcy            |
|                                                            |                             |                        | ~            |               |                         |                |                          |
|                                                            | 2019-09-27<br>10:40:59      | 2019-10-04<br>10:40:58 | PL ~         | nadawca       | 02-823                  | warszawa       | osmańska                 |
|                                                            | 2019-09-27<br>10:40:58      | 2019-10-04<br>10:40:58 | PL ~         | nadawca       | 02-823                  | warszawa       | osmańska                 |

#### **DHL Parcel**

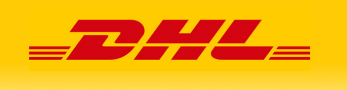

System DHL24 sprawdza wszystkie dane umieszczone w powyższej tabeli, w celu uniknięcia problemów z jakością danych należy przestrzegać zasad obowiązujących dla wybranych produktów oraz usług DHL Parcel.

Tabela posiada funkcję wyświetlenie jedynie błędnych rekordów – opcja ""pokaż tylko błędne rekordy", jak również opcję filtrowania w każdej wyświetlanej kolumnie (pole pod nazwą każdej kolumny).

### 6. Automatyczny import z serwera sFTP

Istnieje możliwość automatycznego importu plików z serwer sFTP, w tym celu prosimy o kontakt z działem integracji pod adresem <u>pl.cim@dhl.com</u>.

W celu skonfigurowania powyższego połączenia należy podać podstawowe informacje o połączeniu takie jak:

- Adres serwera
- Port
- Login
- Hasło
- Szablon (skonfigurowany wcześniej w ustawieniach DHL24)